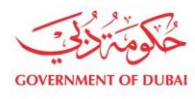

هيئة كهرباء ومياه دبي Dubai Electricity&Water Authority

# Trade license Cancellation

USER MANUAL

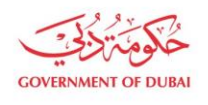

هيئة كهرباء ومياه دبي Dubai Electricity&Water Authority

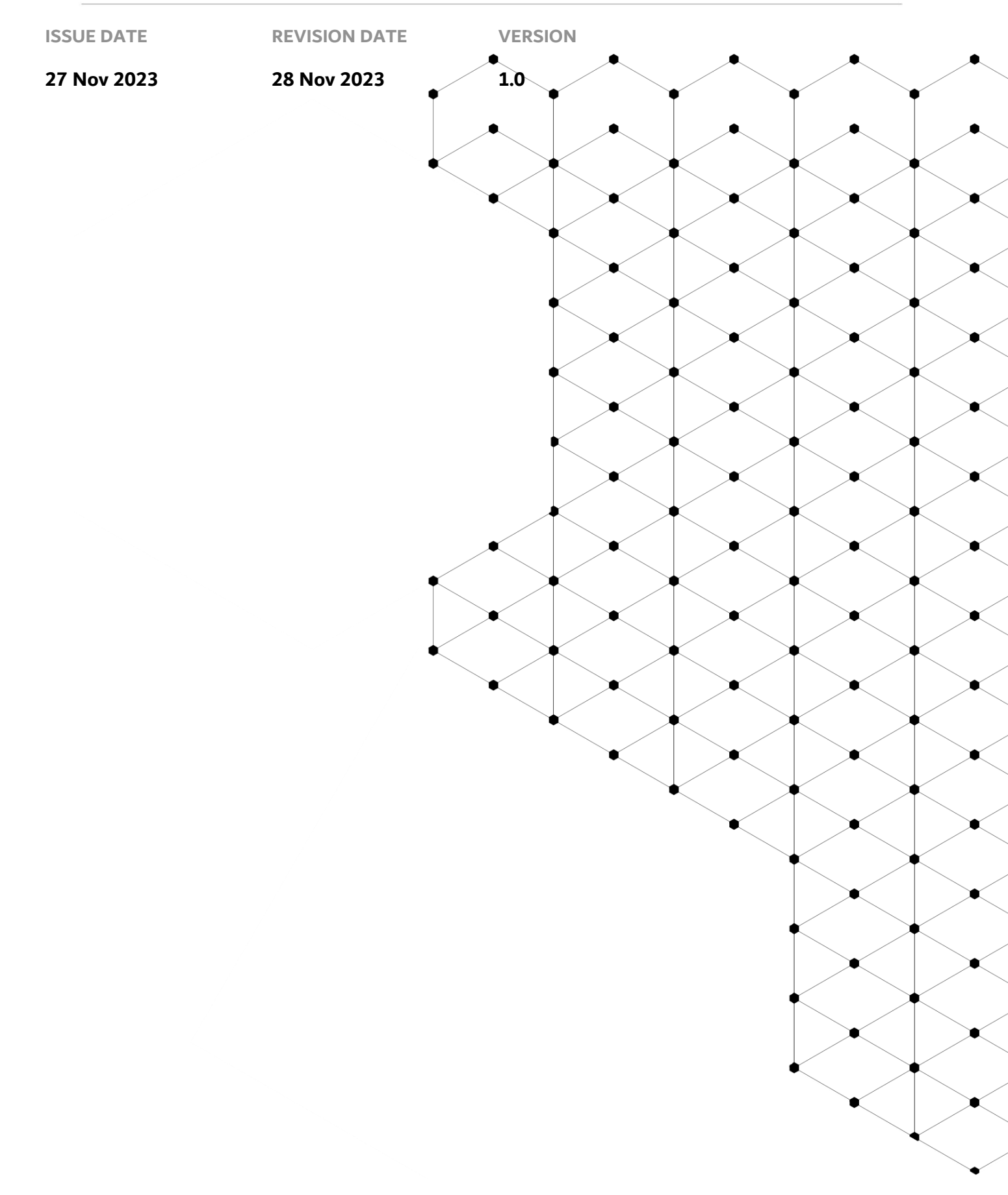

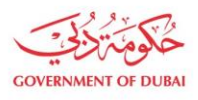

## Overview

The aim of this tutorial is to learn the Trade license cancellation Process on supplier portal. Trade license cancellation process comes in picture when supplier close their own company and starting new one, and in case when supplier partner / partners change from one to another etc. In these cases, supplier request DEWA Team for Trade license cancellation and to update new one.

### **1.1 Service features**

- 1. DEWA website navigation and supplier login
- 2. Trade License Cancellation

#### **1.2** How to request

1.2.1 DEWA Website Navigation and Supplier login

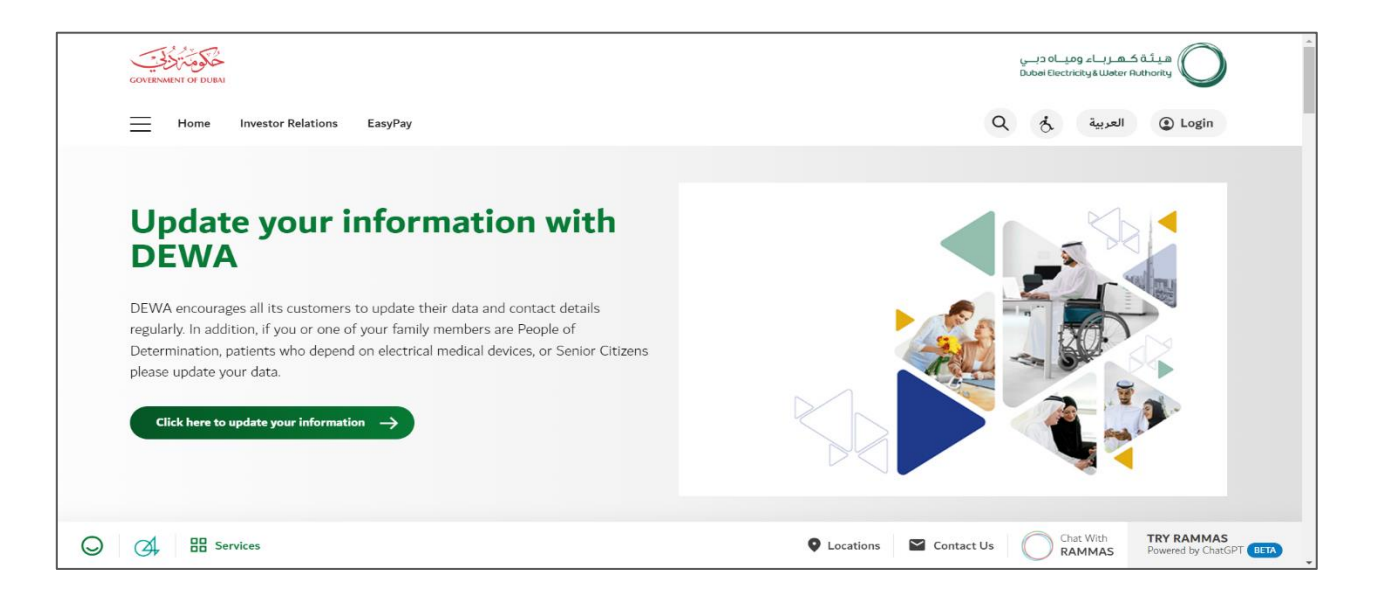

User Action: To access DEWA website, user can use : <u>https://www.dewa.gov.ae/en/supplier</u>

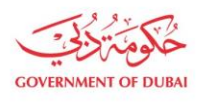

هيئة كهـربـاء وميـاه دبـي Dubai Electricity&Water Authority

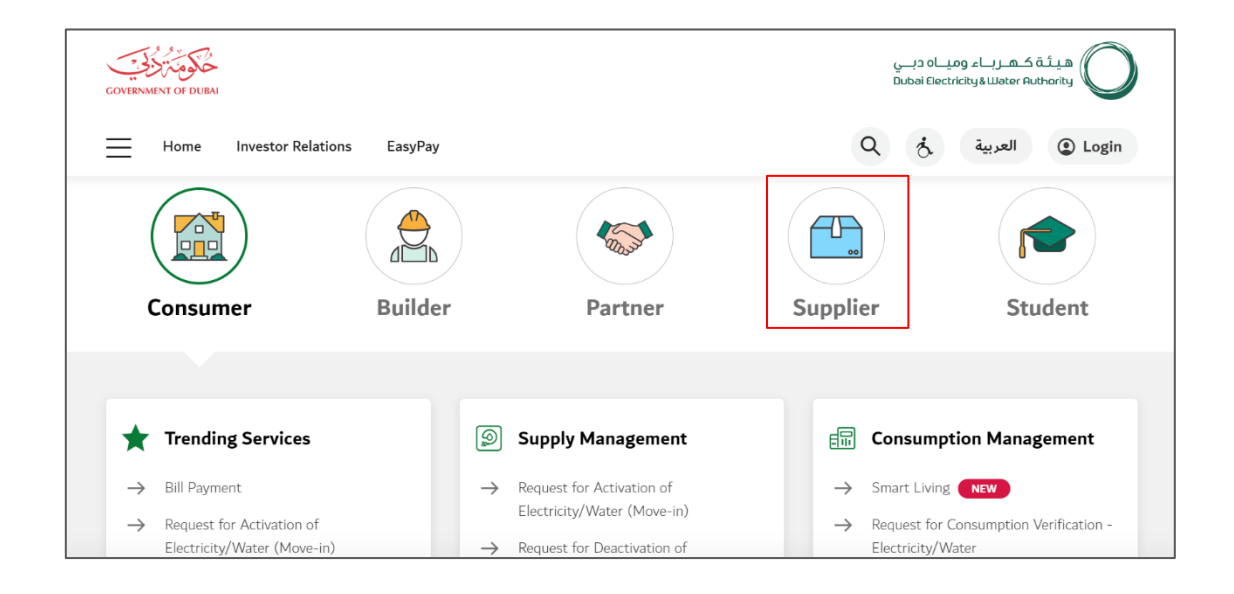

**User Action:** Scroll down and click on Supplier to access the supplier portal.

| Consumer                                                                        | Builder       | Partner                                        | Supplier                      | Student                                 |
|---------------------------------------------------------------------------------|---------------|------------------------------------------------|-------------------------------|-----------------------------------------|
| Main Services                                                                   | 2             | Support Services                               | 🎲 Useful Liu                  | nks & Guides                            |
| → Register New Vendor → Open Tender                                             | $\rightarrow$ | Submission of Generation Projects<br>Documents | → Frequently A<br>Videos      | sked Questions & Tutorial               |
| → Procurement                                                                   | $\rightarrow$ | Suggestions & Complaints                       | → New Vendor<br>→ Update Vend | Registration Guide<br>dor Profile Guide |
| <ul> <li>→ RFx &amp; Auction</li> <li>→ Purchase Order Collaboration</li> </ul> | 1             |                                                | → Suppliers co                | de of Conduct & Ethics                  |

User Action: Click on Register New Vendor Service to register new vendor

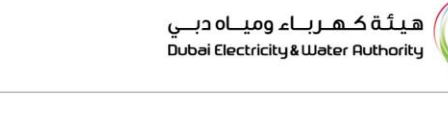

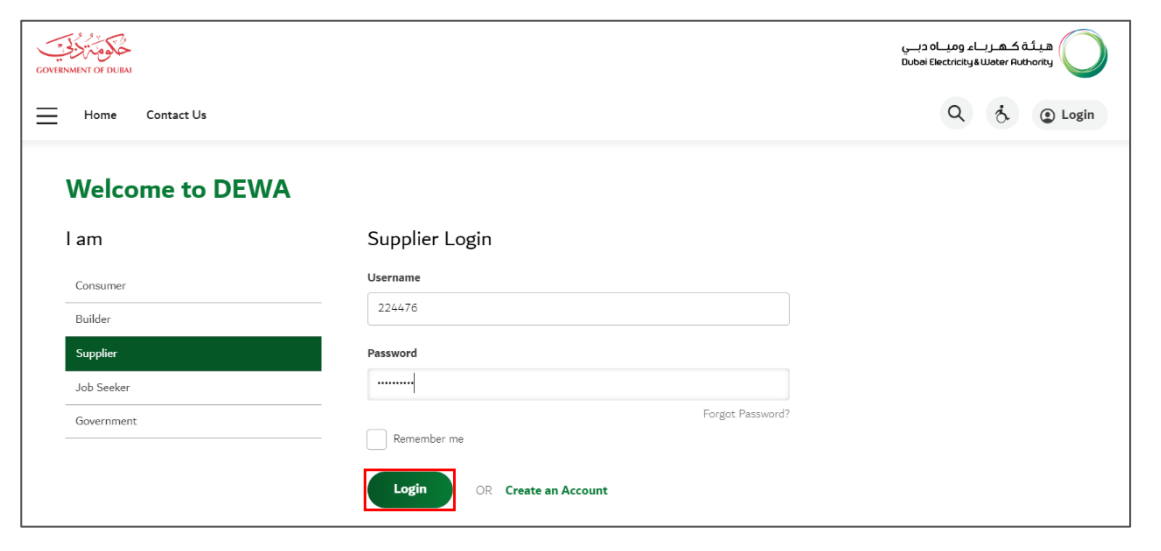

User Action : Enter Username and Password to login

| CONTENSITY OF DUBA              |                                               | میلة کشریاء ومیاه دین<br>Dubai Electricity فللنفذية السلامينين<br>Q أن 224476 LOGOUT |
|---------------------------------|-----------------------------------------------|--------------------------------------------------------------------------------------|
| Dashboard Company Profile       | My Profile Manage Users                       |                                                                                      |
| Main Services                   | Support Services                              | 🤣 Useful Tools Guides                                                                |
| → Vendor Training               | → Submission of Generation Projects Documents | → Supplier FAQ's                                                                     |
| $\rightarrow$ Track Application | → Suggestions & Complaints                    | ightarrow New Vendor Registration Guide                                              |
|                                 |                                               | → Update Vendor Profile                                                              |
|                                 |                                               | ightarrow Update Vendor Bank Details                                                 |
|                                 |                                               | ightarrow RFx and Quotation submission for Contracts Section                         |
|                                 |                                               | → RFx and Quotation submission for Local Purchase<br>Section                         |
|                                 |                                               | ightarrow RFx and Quotation submission for Turnkey Projects                          |

User Action: You can click on Company Profile tab to update profile.

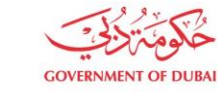

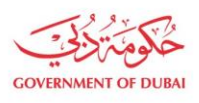

هيئة كهرباء ومياه دبي Dubai Electricity & Water Authority

#### 1.2.2 Vendor Trade License Cancellation

|                                  | This services allows you to notify DEWA | that there is a change in your Company Name or Trade |
|----------------------------------|-----------------------------------------|------------------------------------------------------|
|                                  | License details                         | mation                                               |
|                                  |                                         | maton                                                |
| SMC TRADERS                      | Supplier Name                           |                                                      |
|                                  | SMC TRADERS                             |                                                      |
| ompany and Manufacturer Details  | Supplier Number                         |                                                      |
| ank Accounts                     | 224485                                  |                                                      |
| takeholder Communications        | Existing Trade License Number           |                                                      |
|                                  | 5892748372                              |                                                      |
| endor Trade License Cancellation | Trade License - Date of Issue           | Trade License - Date of Expiry                       |
|                                  |                                         |                                                      |

**User Action:** Click on Vendor Trade License Cancellation to start the process.

#### Information

Fields inside Current Company Information are for display only. Users must fill in the Details foe New Trade License.

#### Display Only fields

- 1. Supplier Name
- 2. Supplier Number
- 3. Existing Trade License Number
- 4. Trade License Issue Date and Expiry Date

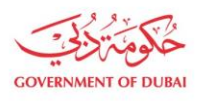

#### **User Action:** Enter Supplier Name as per new trade license

| $\sim$ |
|--------|
|        |
|        |
|        |
|        |
|        |

**User Action:** Click on Issued by button and select Trade License Issuing authority. For ex. Dubai Economic Development. You can also select others option for another Issuing Authority.

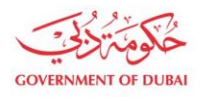

| Details for New Trade License                                                                                        |              |        |   |
|----------------------------------------------------------------------------------------------------|--------------|--------|---|
| New Supplier Name                                                                                                    |              |        |   |
| Styrotechs Insustries                                                                                                |              |        |   |
| Issued by                                                                                                    |              |        |   |
| Dubai Economic Development                                                                                           |              |        | ~ |
| Trade License Number Trade License - Date of Expiry                                                                  |              |        |   |
| DD/MM/YYYY                                                                                                    |              | Search |   |
| Trade License - Date of Issue                                                                                        |              |        |   |
| DD/MM/YYYY                                                                                                    |              |        |   |
| Trade License (Attach if Trade License not issued by DED) / Foreign ver<br>attachment(Optional)<br>Upload your Files | ndor registi | ration |   |
| Supported File Types: PDF, PNG, JPG (Up to 5 MB)                                                                     |              |        |   |
| I have read and agreed the Code of Conduct                                                                           |              |        |   |
| I have read and understood the Terms and Conditions of Use                                                           |              |        |   |

#### User Action: Enter New Trade License Number

| New Supplier Name                                              |                                                                                                    |        |
|----------------------------------------------------------------|----------------------------------------------------------------------------------------------------|--------|
| Styrotechs Insustries                                          |                                                                                                    |        |
| Issued by                                                      |                                                                                                    |        |
| Dubai Economic Development                                     |                                                                                                    | $\sim$ |
| Trade License Number                                           | Trade License - Date of Expiry                                                                            |        |
| 713875                                                         | 09/07/2026 🟥 Search                                                                                       |        |
| Cancelling a Trade License v<br>existing supplier account will | vill lead to setting up a new DEWA Supplier account, as the<br>l no longer be valid for new transactions. | ×      |
| Trade License - Date of Issue                                  |                                                                                                    |        |
| DD/MM/YYYY                                                     |                                                                                                    |        |
| Trade License (Attach if Trade Licens<br>attachment(Optional)  | e not issued by DED) / Foreign vendor registration                                                        |        |

User Action: Enter the Expiry date of the Trade License and Click on Search button

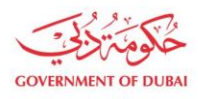

| Details for New Tr                                                         | ade License                                                                                                    |   |
|----------------------------------------------------------------------------|----------------------------------------------------------------------------------------------------|---|
| New Supplier Name                                                          |                                                                                                    |   |
| Styrotechs Insustries                                                      |                                                                                                    |   |
| Issued by                                                                  |                                                                                                    |   |
| Dubai Economic Developme                                                   | ent                                                                                                    | ~ |
| Trade License Number                                                       | Trade License - Date of Expiry                                                                                         |   |
| 713875                                                                     | 09/07/2026 Search                                                                                                    |   |
| Cancelling a Trade L<br>existing supplier acc                              | icense will lead to setting up a new DEWA Supplier account, as the count will no longer be valid for new transactions. | ^ |
| 10/07/2014                                                                 |                                                                                                    |   |
| Trade License (Attach if Trad<br>attachment(Optional)<br>Upload your Files | e License not issued by DED) / Foreign vendor registration                                                             |   |
| Supported File Types: PDF, PN                                              | IG, JPG (Up to 5 MB)                                                                                                   |   |
| I have read and agreed                                                     | I the Code of Conduct                                                                                                  |   |
|                                                                            |                                                                                                    |   |

#### User Action: Click on Upload you Files button to attach New Trade License document proof

| Styrotechs Insustries                                  |                                                          |        |
|--------------------------------------------------------|----------------------------------------------------------|--------|
|                                                        |                                                          |        |
| Issued by                                              |                                                          |        |
| Dubai Economic Developmer                              | nt                                                       | $\sim$ |
| Trade License Number                                   | Trade License - Date of Expiry                           |        |
| 713875                                                 | 09/07/2026 Search                                        |        |
| Trade License - Date of Issue                          |                                                          |        |
| 10/07/2014                                             |                                                          |        |
| Trade License (Attach if Trade<br>attachment(Optional) | License not issued by DED) / Foreign vendor registration |        |
| C                                                      |                                                          |        |
| Upload your Files                                      |                                                          |        |

User Action: Click on Code of Conduct hyperlink to read the laws.

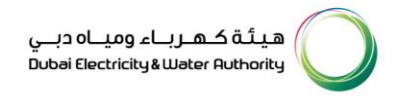

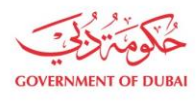

|  | COVENNENT OF DUBA | هیئة کهریاء ومیاه دین<br>Dubel Electricity& Water Ruthority                    |  |
|--|-------------------|--------------------------------------------------------------------------------|--|
|  |                   |                                                                                |  |
|  | DE\<br>F          | WA'S CODE OF CONDUCT AND ETHICS<br>OR SUPPLIERS, CONTRACTORS AND<br>ASSOCIATES |  |
|  |                   | Version 1.0 : January 2020                                                     |  |
|  |                   |                                                                                |  |

#### User Action: : Read Code of conduct

| I I | rade License - Date of Issue                                                                                  |
|-----|----------------------------------------------------------------------------------------------------|
|     | 10/07/2014                                                                                                    |
| a   | rade License (Attach if Trade License not issued by DED) / Foreign vendor registration<br>ttachment(Optional) |
|     | Upload your Files                                                                                             |
| 5   | Supported File Types: PDF, PNG, JPG (Up to 5 MB)                                                              |
| [   | ✓ I have read and agreed the Code of Conduct                                                                  |
| [   | I have read and understood the Terms and Conditions of Use                                                    |

User Action: Click on Terms and Condition hyperlink to open the Terms and conditions.

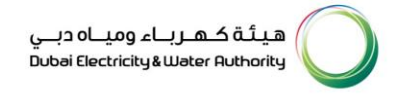

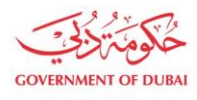

| INVESTOR DURA                                                                                                    | ہیڈۂ کہریاء وویاہ دہی<br>Dubel Electricky & Water Ruthoriky                                                                                                    |
|----------------------------------------------------------------------------------------------------|----------------------------------------------------------------------------------------------------|
| Terms and Conditions                                                                                                    | الأحكام والشروط                                                                                                    |
| Applicability of content                                                                                                    | سريان المحتوى                                                                                                    |
| The following Terms and Conditions apply when a<br>website visitor uses DEWA's website to register<br>suppliers for the supply of products and services to<br>DEWA or to submit online offers, make various<br>payments, acknowledge Purchase Orders and post<br>order interactions including Invoice submission.                                                                                                    | تسري الشروط والأحكام التالية عند زبارة<br>المسريحة للموقع الإلكتروني لهيئة كورباء ومياه<br>واستخدام خدمة الكترونية من الموقع<br>الإلكتروني لتسجيل الموردين لتوريد المنتجات<br>والخدمات للهيئة أو تقديم العروض الإلكترونية<br>وعد ذلك أسبان مقدم الفواتي.                                                                                          |
| Acceptance of Terms and Conditions                                                                                                    | قبول الشروط والأحكام                                                                                                    |
| Use of DEWA's website implies legal consent to the<br>Terms, Conditions, Privacy Policy and Disclaimer. Any<br>violation of these shall result in disqualification of the<br>User from Registration and other processes and<br>stopping the User from further access and use of this<br>website. These websites are not affiliated with any<br>other corporation or website with similar spelling URL.<br>Any similarities are coincidental. | ان أستخدام الموقع الإلكتروني للهيئة بعني<br>الموافقتك القانونية على الشروط والاحكام وسياسة<br>الشروط والاحكام ستحرم المستخدم من إمكانية<br>التسجيل والالالغ على العلمات الأخرى ومنعه من<br>إي استخدامات أخرى لهذا الموقع الإلكتروني. لا<br>موقع إلكتروني أخر يعنوان محد موقع موارد موحدة<br>ممال وأي شكل من أوجه التشابة تعتبر من قبيل<br>المدفة. |
| Dubai Electricity & Water Authority (DEWA) reserves<br>the right to update the terms and conditions at any<br>time without prior notice to the User. The use of the<br>website binds the User to all the applicable updates.<br>It is the user's responsibility to abide by and stay<br>updated.                                                                                                    | ستقوم هيئة كورباء ومياه دربي (الويئة) بتحديث<br>الشروط والأحكام في آي وقت دون أشعار مسبق.<br>وعليه فإن استخدام الموافع الإلكترونية الحاصة بلزم<br>المستخدم بجميع عمليات التحديث المطبقة.<br>ويتعين على المستخدم الالتزام بـ وتحديث جميع<br>المراجعات للشروط والأحكام من حين لأخر.                                                                 |
| Submissions to DEWA's World Wide Web                                                                                                    | تغذية الشبكة الإلكترونية لهيئة كهرباء ومياه                                                                                                    |
| DEWA has the right to use any information provided<br>for any purpose without restriction or compensation<br>to the person sending the submission.                                                                                                    | ديني بانمعتومات وابييات<br>يحق لهيئة كهرباء ومياه دبي استخدام أي معلومات<br>تقدم لها لأي غرض من الأغراض دون قيد أو تعويض<br>للشخص المرسل.                                                                                                    |

User Action: : Terms and Conditions

|          | cense Number                                                   | Trade License - Date of Expiry                                                               |                                         |
|----------|----------------------------------------------------------------|----------------------------------------------------------------------------------------------|-----------------------------------------|
| 71387    | 5                                                              | 09/07/2026                                                                                   | Search                                  |
|          | Warning<br>Cancelling a Trade Li<br>existing supplier acco     | icense will lead to setting up a new DEWA S<br>ount will no longer be valid for new transact | X<br>Supplier account, as the<br>tions. |
| Trade Li | cense - Date of Issue                                          |                                                                                              |                                         |
| 10/07    | /2014                                                          |                                                                                              |                                         |
|          | Ipload your Files                                              |                                                                                              |                                         |
| Supporte | pload your Files                                               | G, JPG (Up to 5 MB)<br>the Code of Conduct                                                   |                                         |
| Supporte | Pload your Files and File Types: PDF, PNG have read and agreed | G, JPG (Up to 5 MB)<br>the Code of Conduct                                                   |                                         |

**User Action:** After checking the boxes and accepting the conditions Click on Submit button to add New Trade License.

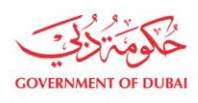

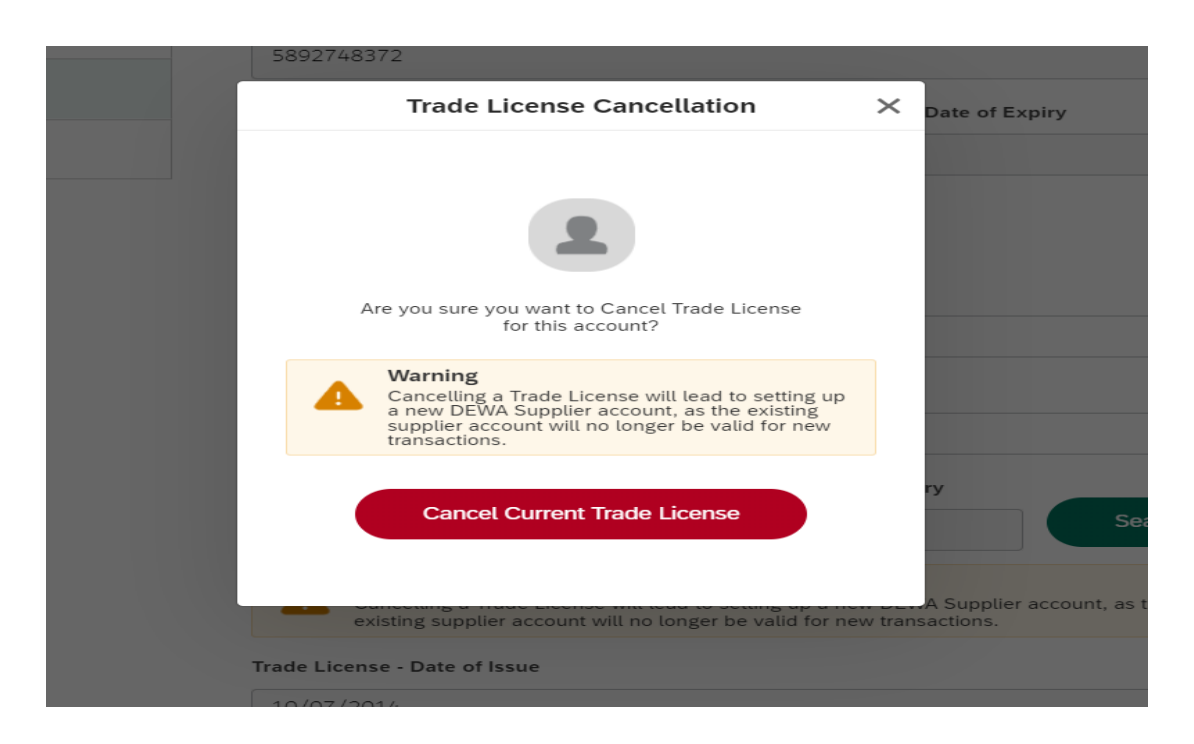

**User Action:** Click on Cancel Current Trade License button to cancel current Trade License.

Information on Cancellation: DEWA SRM team will take the action on your request.

Cancelling a Trade License will lead to setting up a new DEWA Supplier account, as the existing supplier account will no longer be valid for new transactions.

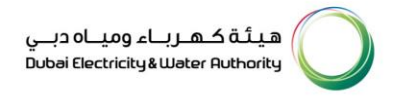

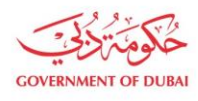

| 16/05/2023                                                                                    | 27/12/2023           |
|-----------------------------------------------------------------------------------------------|----------------------|
|                                                                                               | ×                    |
|                                                                                               |                      |
| Success                                                                                       |                      |
| Your request is successfully submittee<br>The user will receive an email once the application | d.<br>n is approved. |
| Done                                                                                          | у                    |
| 713875 09/07/2                                                                                | 2026                 |
| Warning<br>Consolling a Trade License will lead to set                                        |                      |

User Action: You will receive successfully submitted message. Click on Done button